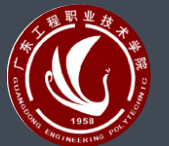

# 「「なエ程职业技术学院 Guangdong Engineering Polytechnic College 《AUTOCAD装饰施工图》学习网站

授课老师:姚淼仕 日期: 2019/08/12

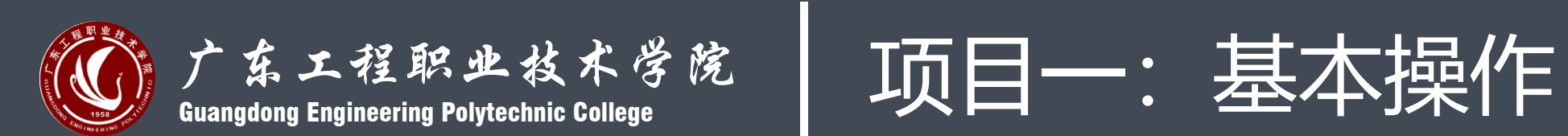

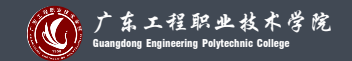

# 4.设置绘图环境

1.新建一个图形文件方法

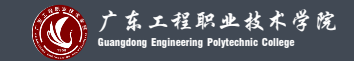

①在快速访问工具栏中单击【新建】按钮。 ②单击选择【应用程序菜单】按钮 ,在弹出的菜单中选择【新建】命令。 ③选择【文件】菜单栏中的【新建(N)…】命令。 ④在命令行输入【NEW】命令并按【Enter】键确认。 AutoCAD 2018在新建一个绘图文件时,缺省【选择样板】对话框。 这对于习惯了使用传统"创建新图形"对话框的用户来说不太自然,甚 至有的用户只会从"创建新图形"对话框就开始进行绘图。 AutoCAD 考虑到这方面的因素,用户若要使用"创建新图形"对话框, 可先将系统变量【STARTUP】 ['sta:tʌp]和【FILEDIA】(fileidier)均设置 为1(开),而要使用"选择样板"对话框,则应该将系统变量 【STARTUP】设置为0(关), 【FILEDIA】设置为1(开)。 设置方法为: 应用键盘在命令行输入系统变量名后按回车键,再输入变量值1即可。

同理可输入另一个变量值为1。

STARTUP】和【FILEDIA】均设置为1后,点击新建文件按钮,则可显示 "创建新图形"对话框。

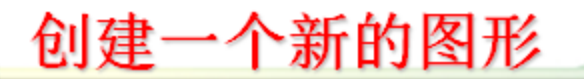

#### 1.4 AutoCAD的基本操作

| A 创建新图形                                                                                                    | <b>×</b> |
|----------------------------------------------------------------------------------------------------|----------|
|                                                                                                    | 从草图开始    |
| <ul> <li>默认设置</li> <li>● 英制 (英尺和英寸) (L)</li> <li>● 公制 (L)</li> <li>● 公制 (L)</li> <li>● 公制 (L)</li> <li>● 位用默认公制设置。</li> </ul> |          |
|                                                                                                    | 确定 取消    |

#### 系统变量STARTUP和FILEDIA均设置为1

#### 1.用默认设置开始绘图

| A 创建新图形                                                  |       |
|----------------------------------------------------------|-------|
|                                                          | 从草图开始 |
| 默认设置<br>② 英制 (英尺和英寸) (I)<br>③ 公割 (II)<br>提示<br>使用默认公制设置。 |       |
|                                                          | 确定取消  |

【默认设置】AutoCAD 有两个 选项: 若选择【公制(M)】,采用 的模板文件为ACADISO.DWT,设 置单位为公制: 若选择【英制(I)】,则采 用的模板文件为ACAD.DWT,设置 单位为英尺或英寸。 在我国一般应选用【公制】, 其缺省的绘图区域为(0,0)至( 420, 297),即A3图纸的幅面。

#### 2. 利用模板绘图

| A 创建新图形                                                                                                    | ×        |
|----------------------------------------------------------------------------------------------------|----------|
|                                                                                                    | 使用样板     |
| 选择样板:<br>Acad -named plot styles.dwt<br>Acad -named plot styles3d.dwt<br>Acad.dwt<br>Acad3d.dwt<br>Acadiso -named plot styles.dwt |          |
| Acadiso -named plot styles3d. dwt<br>Acadiso. dwt<br>Acadiso3d. dwt<br>Turini Juri                                                | ▼        |
| 标准国际(公制)图形样板。使用颜                                                                                                    | 色相关打印样式。 |
|                                                                                                    | 明正       |

若选择【使用样板】选项, AutoCAD将列出所有可用的样板文 件供选择。AutoCAD样板文件的扩 展名是.dwt, 在样板文件中, 往往 预设了画图边界、标题栏,建立了 层和样式,设置了与图形相适应的 系统变量等。 选择了合适的样板文件后,就 可以在此基础上创建新的图形。如 果一个项目小组在开始绘图之前, 根据任务或项目需求进行了统一的 模板设置,不仅可以保证每个成员 绘制图形的一致性,还可以提高工 作效率。

### 3. 使用向导开始绘图

| 择向导:<br>快速设置 中速设置 向导说明 设置新图形的单位、角度、角度测量、角度方向和区域。基于样板 acadiso. dwto | <b>≩</b> [                  |              |       | 使用向导          |
|--------------------------------------------------------------------|-----------------------------|--------------|-------|---------------|
| 句导说明<br>设置新图形的单位、角度、角度测量、角度方向和区域。基于样板<br>acadiso.dwt。              | 择向导:<br>                    |              |       |               |
|                                                                    | 句导说明<br>设置新图形<br>acadiso.dw | 的单位、角度<br>t。 | 、角度测量 | 、角度方向和区域。基于样板 |

若选择【使用向导】选项, AutoCAD将引导用户使用【快速设 置】或【高级设置】进行图形设置。 初始图形设置将取决于系统变量 MEASURE的当前值: 当系统变量 **MEASURE**的值为0时,图形绘图环 境的设置选取基本模板ACAD.DWT (英制): 当系统变量 MEASURE 的值为1时,图形绘图环境的设置则 取基本模板ACADISO.DWT(公制 。根据选择的向导不同,可以分别 设置诸如图形、单位以及角度方向变 量的值。

# 设置长度的单位及精度

| <ul> <li>高級设置</li> <li>单位</li> <li>角度</li> <li>角度测量</li> <li>角度方向</li> <li>区域</li> </ul> | <ul> <li>请选择测量单位。</li> <li>● 小数①</li> <li>● 工程 (E)</li> <li>● 建筑 (A)</li> <li>● 分数 ①</li> <li>● 科学 (S)</li> </ul> | 择【格采单  |
|------------------------------------------------------------------------------------------|----------------------------------------------------------------------------------------------------|--------|
|                                                                                          | 精度 (ヒ):<br>0.0000 ▼                                                                                               | 】<br>) |
|                                                                                          | < 上一步 (B) 下一步 (M) > 取消                                                                                            | 图      |

如果用户选 【工程制】和 建筑制】单位 式,则系统将 用英制单位。 击【精度(P) 下拉列表框, 用户可选择绘 精度。

# 设置图形的角度单位格式

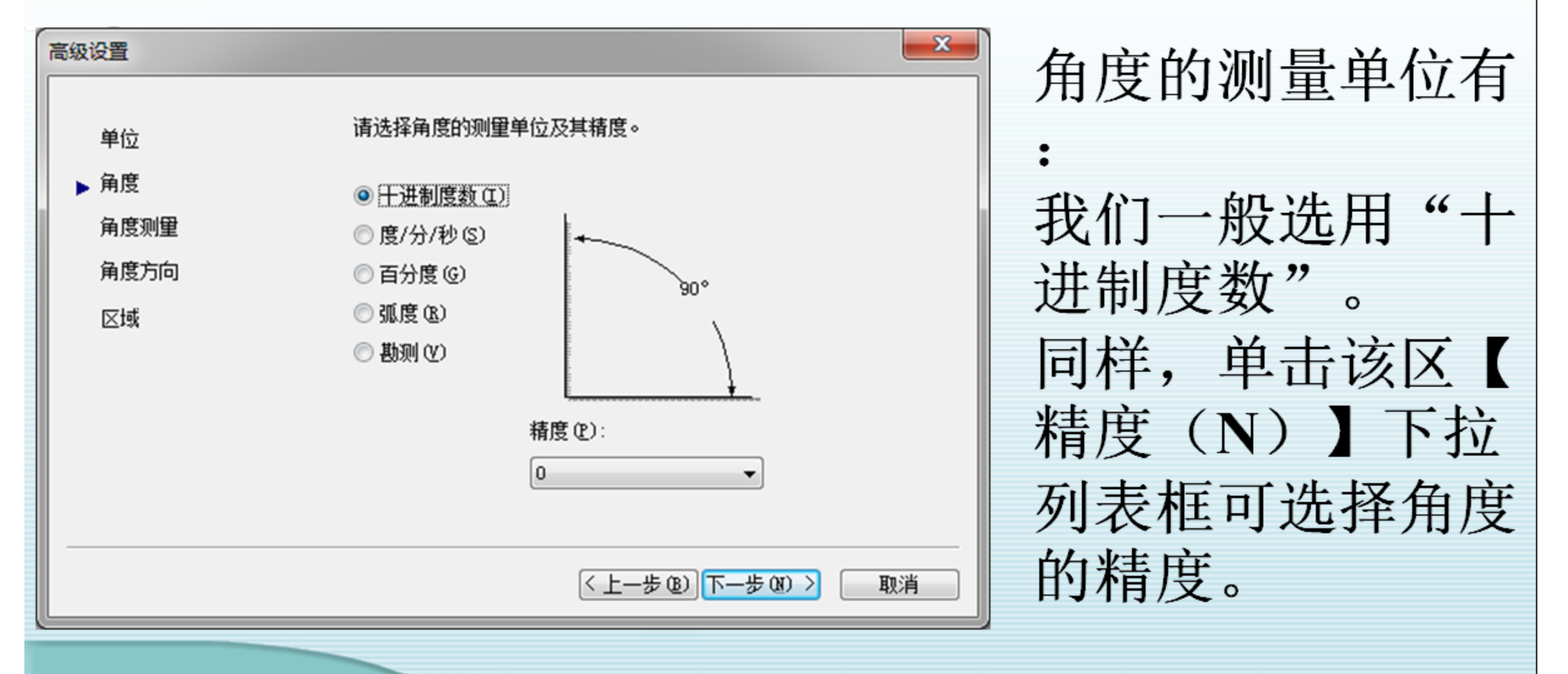

# 设置角度测量的起始方向

| 高级设置                             |                                                   | ×  |
|----------------------------------|---------------------------------------------------|----|
| 単位<br>角度<br>● 角度测量<br>角度方向<br>区域 | 法择角度测量的起始方向。<br>● 东 @<br>● 北 @<br>● 南 @<br>● 其他 @ |    |
|                                  | 〈上一步(8)下一步(8)〉                                    | 取消 |

选择角度测量的 起始方向,也就 是0角度的位置。 一般选择"东" 作为0度位置,也 就是X轴方向。

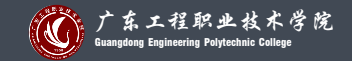

用户在绘图过程中,也可根据需要用命令方式重新设置绘图单位和绘图区域,方法如下:

使用【UNITS】命令,对应【格式(O)/单位(U)…】菜单,用对话框的形式重新设置当前的 长度单位和角度单位。

相关设置与前面讲的"高级设置"选项相类似,在此不重复讲述。

用户还可随时使用【LIMITS】命令改变绘图范围,对应【格式(O)/图形界限(L)】菜单,命 令格式如下:

命令: \_limits

重新设置模型空间界限:

指定左下角点或[开(ON)/关(OFF)] <0.0000, 0.0000>: 0, 0

指定右上角点 <420.0000, 297.0000>: 420, 297

LIMITS命令有两个选项: 【开(ON)/关(OFF)】, 它们决定了能否在图限之外指定一点。 如果选择【ON】, 那么将打开界限检查, 用户不能在图限之外结束一个对象, 也不能将【MOVE】 或【COPY】命令所需的位移点设在图限之外。然而, 可以指定两个点(中心和圆周上的点)来画 圆, 圆的一部分可能在界限之外。界限检查只是帮助用户避免将图形画在假想的矩形区域之外, 对于避免非故意在图形界限之外指定点是一种安全检查机制。但是, 若需要指定这样的点, 则界 限检查是个障碍。

若选择【OFF】选项(默认值)时AutoCAD禁止界限检查,则可以在图限之外画对象或指定点。

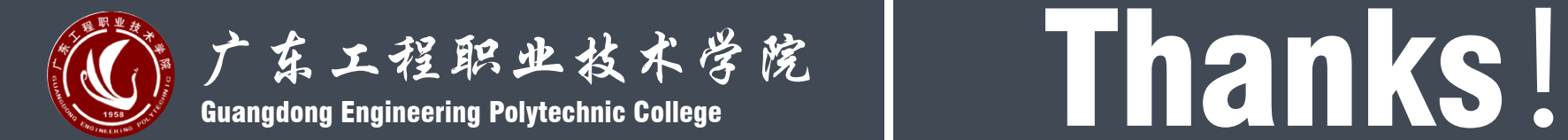

授课老师: 姚淼仕 日期: 2019/08/12